# <u>ΠΡΟΩΘΗΣΗ ΜΗΝΥΜΑΤΩΝ ΑΠΟ ΠΣΔ ΣΕ ΑΛΛΟ ΜΑΙL</u>

## Βήμα 1

Συνδέεστε στη σελίδα του σχολικού δικτύου sch.gr

# Βήμα 2

Επιλέγετε το δευτερο εικονίδιο mysch όπως φαίνεται στην εικόνα

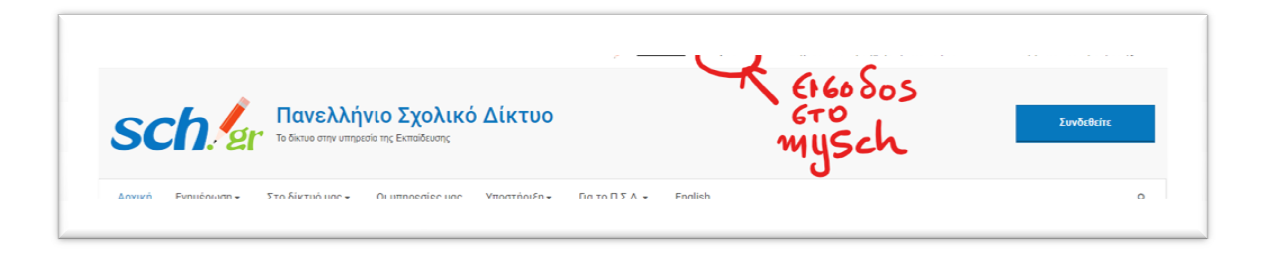

### Βήμα 3

Σας ζητάει να κάνετε σύνδεση με τους κωδικούς του σχολικού δικτύου

#### Βήμα 4

Θα οδηγηθείτε στον πίνακα ελέγχου

Επιλέγετε το τρίτο εικονίδιο «Στοιχεία ηλεκτρονικού ταχυδρομείου»

| <b>SCN. στ</b><br>Πανελλήνιο Σχολικό Δίκτυο<br>το δίκτυο στην υπηρεσία της εκπαίδευσης | Πίνακας ελέγχου MySch                       |
|----------------------------------------------------------------------------------------|---------------------------------------------|
| Πύλη sch.gr Ενημέρωση Στο δίκτυο μας                                                   | Οι υπηρεσίες μας Υποστήριξη Για το Π.Σ.Δ. Ε |
| Γιροφιλ / Ηλ. ταχυορομειο                                                              | ΕΚΠΑΙΔΕΥΤΙΚΟΣ - ΜΠΟΥΡΣ                      |
| Υπηρεσιακά στοιχεία<br>Στοιχεία ηλεκτρονικού                                           | <b>Όνομα χρήστη:</b> mppε<br>Ιδιότητα: ΕΚΠ/ |
| Αλλαγή κωδικού πρόσβασης                                                               | <b>Επώνυμο:</b> ΜΠΟ                         |

#### Βήμα 5

Στο τέλος της σελίδας θα βρείτε την επιλογή «Προώθηση αλληλογραφίας»

Συμπληρώστε το mail προορισμού των μηνυμάτων σας

Διαλέξτε αν θέλετε να κρατήσετε και τα αρχικά μηνύματα αν επιλέξετε διατήρηση αντιγράφου ή να τα διαγράφετε

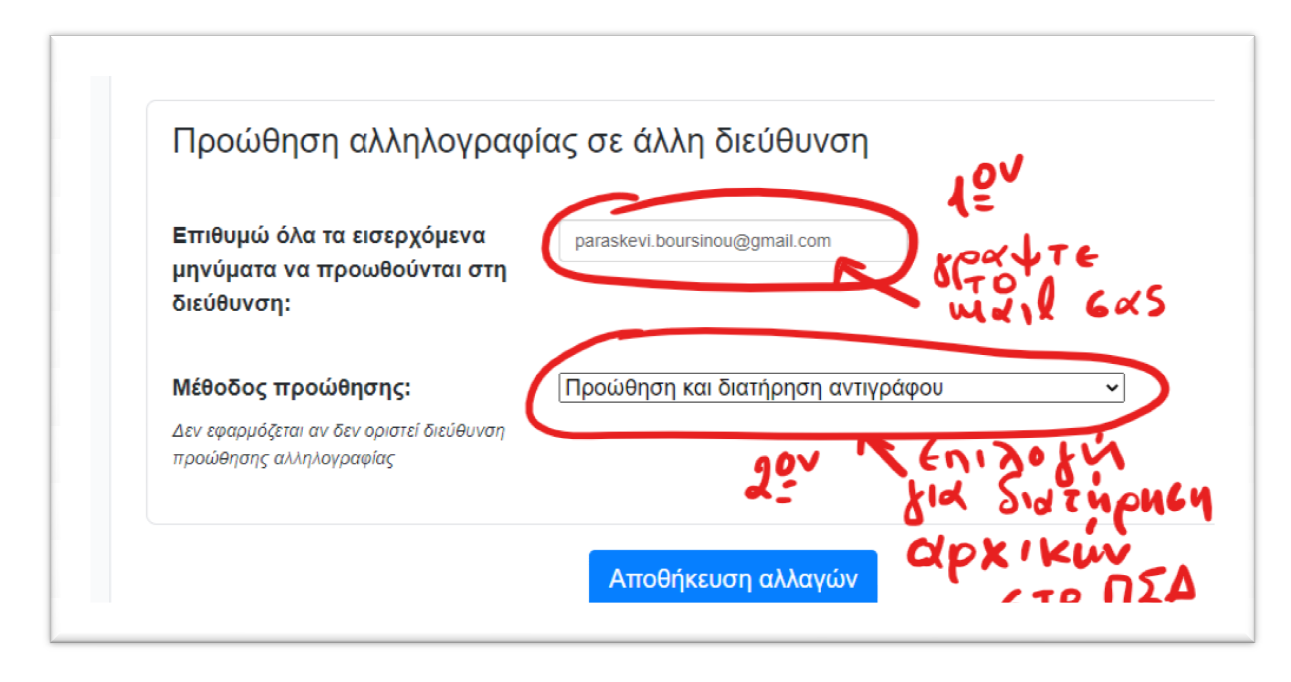

**!!!** Δοκιμάστε το και αν δείτε ότι δεν σας εξυπηρετεί, μπορείτε οποιαδήποτε στιγμή να το επαναφέρετε.